## Web端如何新增海图资料申请单(文档)

用户登录互海通Web端,依次点击"海务管理-航海图书资料-图书资料申请",在图书资料申请界 面点击"新增",选择船舶、部门后,点击"确定"进入选择航海图书资料界面,在该界面填写单个 或多个图书名称右侧的"申请数量",根据需要填写申请备注,是否上传附件等信息后,点击"继续 操作"进入采购申请编辑界面,在该界面选择申请供船地点、申购理由,选择计划属性(带\*必填/必 选),根据需要添加采购项,是否上传附件等信息后,点击右下角的"提交"。

|                |                   |     |     |                  |              |        |         |      |             |             | <del>≌</del> ₩ |                             |         |            |          |        |                  |
|----------------|-------------------|-----|-----|------------------|--------------|--------|---------|------|-------------|-------------|----------------|-----------------------------|---------|------------|----------|--------|------------------|
| <u>ය</u> දුදු  | 大管理               |     | 圖书》 | 题料申请 船存图书        | 书资料          |        |         |      | anitation - | 初増          | _              |                             |         |            |          |        |                  |
|                | 5.费用              |     | 新増  | 采购项统计            |              | "新增"   |         |      | 甲磺酚相 *      |             | ~              |                             |         | 國憲其他人的草稿   | ▲ 计划照性 マ |        |                  |
| & ret          | 考管理               | >   |     | 甲濟单号             | 甲濟单名称        | 申请船舶 ▼ | 申请部门 ▼  | 采购方式 | 中请部门。       |             |                | 择船舶、部门后,<br><sub>甲购理由</sub> | 点击"确实   | ■<br>申请日期  | 采购项数     | 申请状态 ▼ | 操作               |
| <b>T</b> (11)  | 产保养               |     | 1   | PA-C24041001     |              | 互海一号   | 轮机曲     | 岸基询价 | 12          |             | •              |                             | 预发Henry | 2024-04-10 | 1        | 未提交    | 編組 部隊            |
| 19 年1          | \$管理              |     | 2   | Hh1-PA-C25021201 |              | 互海一号   | RO ALAB | 岸基询价 | æ           | <b>确定</b> 取 | H              |                             | 能品      | 2025-02-12 | 1        | 审批通过③  |                  |
| <b>企</b> 中     | 存管理               |     | 3   | Hh1-PA-C24121001 | 1            | 互海一号   | 轮机邮     | 岸基询价 | 正常          | 2025-02-10  |                |                             | 他忍      | 2025-01-10 | 1        | 审批通过③  |                  |
|                | 9管理               |     | 4   | PA-C24082701     |              | 互海一号   | 甲板部     | 岸基询价 | 正常          | 2024-04-01  |                |                             | 亭豆      | 2024-08-27 | 1        | 审批通过②  |                  |
|                | HREE IN           |     | 5   | PA-C24082101     |              | 互海一号   | 甲板部     | 岸基询价 | 正常          | 2024-08-21  |                |                             | 他忍      | 2024-08-21 | 1        | 审批通过③  |                  |
|                |                   |     | 6   | PA-C24040201     | 图书资料申请4.2    | 互海一号   | 甲板部     | 直接采购 | 正常          | 2024-05-02  |                |                             | 朱慧      | 2024-04-02 | 1        | 审批通过②  |                  |
| ● sto          | 次管理               |     | 7   | PA-C24033102     |              | 互海一号   | 轮机邮     | 岸基询价 | 正常          | 2024-04-02  |                |                             | 思示      | 2024-04-01 | 1        | 审批中 ①  |                  |
| 🗰 aa.e         | 的报告               |     | 8   | PA-C23121201     | 图书资料申请       | 互海一号   | 甲板部     | 岸基询价 | 正常          | 2024-04-07  |                |                             | 朱慧      | 2024-04-01 | 1        | 审批中 ①  |                  |
| ⊘ me           | 的检查               |     | 9   | PA-C24033101     | 图书申请单3433101 | 互海一号   | 甲板部     | 岸基询价 | 正常          | 2024-04-01  |                |                             | 朱慧      | 2024-03-31 | 2        | 审批通过②  |                  |
| <b>(3)</b> (4) | 系管理               |     | 10  | PA-C23103001     |              | 互海一号   | 轮机邮     | 岸基询价 | 正常          | 2023-11-30  |                |                             | 预发Henry | 2023-10-30 | 1        | 审批通过②  |                  |
| 串演             | 務管理               | ~   |     |                  |              |        |         |      |             |             |                |                             |         |            |          |        |                  |
|                | 防海圈书资料            | ~ - |     |                  | "海务管理-航海图    | 日子资料 图 | 书资料申请"  |      |             |             |                |                             |         |            |          |        |                  |
|                | 图书资料申请<br>約万图书244 | _   |     |                  |              |        |         |      |             |             |                |                             |         |            |          |        |                  |
|                | 应急年计划             |     |     |                  |              |        |         |      |             |             |                |                             |         |            |          |        | € <b>)</b><br>★⊞ |
|                | 防污管理              |     |     |                  |              |        |         |      |             |             |                |                             |         |            |          |        |                  |
| 🛆 803          | 白事件               |     |     |                  |              |        |         |      |             |             |                |                             |         |            |          |        |                  |
|                | R⊋                | >   | 当前在 | 存在 1 条审批拒绝单据     | 海图历史单据查询>>   |        |         |      |             |             |                |                             |         | 紅条 10条/页 ✔ | < 1 2    | 3 4 5  | > 就至 1 页         |

|      |                     |                               |                         |                          | 223年月                      | UNUEL DOUTH |            |             |        |         |       |        |
|------|---------------------|-------------------------------|-------------------------|--------------------------|----------------------------|-------------|------------|-------------|--------|---------|-------|--------|
| 白有沟图 | 标准海图 已选物品清单 (2      | <ol> <li>未找到海图? 手动</li> </ol> | 新増 >                    |                          |                            | 4、填写单个或多    | 3个图书名称右    | 则的"申请数量"    | ,根据需要填 | 写申请备注   | E、是否上 | 传附件等信息 |
|      |                     |                               |                         |                          |                            |             | 请这样资料类型    | ♥ 清选择出版单位 ♥ | 开始日期   | 董 至 结束  | 3193  |        |
| #    | 图书名称                | 89 <del>9</del>               | 资料属性                    | 资料类型/出版单位                | 申购版本信息.                    | 船存版本信息      | 参考单价       | 申请数量        | 申请备注   |         | 申购附件  | 操作     |
| 1    | 图书2433102           | book2433102                   | 区域:<br>比例尺(1:): 100     | 资料类型:航海图书<br>出版单位:信息中心   | 出版日期: 2024-04<br>当前版次: 4   |             | CNY 13.00  | 1           |        | 0 / 500 | ۹     | 8      |
| 2    | 海图申请添加新增海图的功能测<br>试 | 1                             | 区域: 1<br>比例尺(1:): 1     | 資料类型: 航海海图<br>出版单位: 信息中心 | 出版日期: 2024-05<br>当前版次: 444 |             | CNY 11.00  | 2           |        | 0 / 500 | ۲     | 8      |
| 3    | 测试233               | 555444                        | 区域:<br>比例尺(1:): 0       | 资料类型: 航海海图<br>出版单位: 航保部  | 出版日期:<br>当前版次: 22          |             | CNY 23.00  | 请項写         |        |         |       |        |
| 4    | 图书2433103           | book2433103                   | 区域:                     | 资料类型: 航海图书<br>出版单位: 信息中心 | 出版日期: 2024-03<br>当前版次:     |             | CNY 33.00  | 请填写         |        |         |       |        |
| 5    | 图书2433101           | book2433101                   | 区域                      | 资料类型: 航海图书<br>出版单位: 航保部  | 出版日期:<br>当前版次:             |             | CNY 0.00   | 请現写         |        |         |       |        |
| 6    | 海图中请添加新增海图的功能测<br>试 | 测试111111222333                | 区域: 测试<br>比例尺(1:): 1    | 资料类型: 航海海图<br>出版单位: 航保部  | 出版日期: 2023-12<br>当前版次: 4   |             | CNY 1.00   | 请坦写         |        |         |       |        |
| 7    | 测试233               | 555444                        | 区域:                     | 资料类型: 航海海图<br>出版单位: 航保部  | 出版日期:<br>当前版次:             |             | CNY 0.00   | 请填写         |        |         |       |        |
| 8    | 测试123               | 123321                        | 区域:                     | 资料类型: 航海海图<br>出版单位: 航保部  | 出版日期:<br>当前版次: 2           |             | CNY 0.00   | 请编写         |        |         |       |        |
| 9    | 123421342314        | 22223333                      | 区域:                     | 资料类型: 航海海图<br>出版单位: 航保部  | 出版日期:<br>当前版次: 20          |             | CNY 0.00   | 请填写         |        |         |       |        |
| 10   | 测试123               | 123321                        | 区域: 黄海<br>比例尺(1:): 1000 | 资料类型: 航海海图<br>出版单位: 海事局  | 出版日期: 2022-01<br>当前版次:     |             | CNY 200.00 | 请编写         |        |         |       |        |
|      |                     |                               |                         |                          |                            |             |            |             |        |         |       |        |

50条 10条质 🖌 < 1 2 3 4 5 > 跳至1

5. 点击"继续操作

| ← 采照    | 申请编辑                 |                 |                     |                          |                            |         |           |           |         |         |            |       |        |          |  |  |
|---------|----------------------|-----------------|---------------------|--------------------------|----------------------------|---------|-----------|-----------|---------|---------|------------|-------|--------|----------|--|--|
| 申请单号    | : Hh1-PA-C25032701 ( | (互海一号 - 海图 - 轮标 | 0.8B)               |                          |                            |         |           |           |         |         |            |       | 查看预算使用 | 1情况 >    |  |  |
| 申请单名    | 容                    |                 |                     |                          | 紧急程度*                      |         |           |           | 申请供船日期* |         |            |       |        |          |  |  |
| 资源写     |                      |                 |                     |                          | 正常                         |         |           |           |         |         | 2025-04-27 |       |        |          |  |  |
| 申请供船地点* |                      |                 |                     |                          | 采购方式*                      | 计别属性 *  |           |           |         |         |            |       |        |          |  |  |
| 请填写     |                      |                 |                     |                          | 岸基询价                       |         |           | ~         | 请选择     |         | ~          |       |        |          |  |  |
| 申购理由    | *                    |                 |                     |                          |                            |         |           |           |         |         |            |       |        |          |  |  |
| 请填写     |                      |                 |                     |                          |                            |         |           |           |         |         |            |       |        |          |  |  |
|         |                      |                 |                     |                          |                            |         |           |           |         |         |            |       | 0      | ) / 500  |  |  |
| 添加采り    | 8项 采购顶数:2            |                 |                     |                          |                            |         |           |           |         |         |            |       |        | 20       |  |  |
| #       | 图书名称                 | 题               | 资料属性                | 资料类型/出版单位                | 申购版本信息                     | 船存版本信息  | 预算科目编号    | 参考单价      | 申购数量    | 申购备注    |            | 内部备注  | 操作     |          |  |  |
| 1       | 图书2433102            | book2433102     | 区域:<br>比例尺(1:): 100 | 资料类型: 航海图书<br>出版单位: 信息中心 | 出版日期: 2024-04<br>当前版次: 4   |         |           | CNY 13.00 | 1       | 诱填写     | 8          | 诱填写   | •      | _        |  |  |
| 2       | 海图申请添加新增海图的功         | 1               | 区域: 1<br>比例尺(1:): 1 | 资料类型: 航海海图<br>出版单位: 信息中心 | 出版日期: 2024-05<br>当前版次: 444 |         |           | CNY 11.00 | 2       | 请填写     | ۲          | 请填写   |        |          |  |  |
|         |                      |                 |                     |                          |                            |         |           |           |         |         |            |       |        |          |  |  |
| 附件: (   | 此附件仅作为公司内部申请凭        | 证,供应商收不到)       |                     |                          |                            |         |           |           |         |         |            |       |        |          |  |  |
| 上传      |                      |                 |                     |                          |                            |         |           |           |         |         |            |       |        |          |  |  |
|         |                      |                 |                     |                          |                            | 1       |           |           |         |         |            |       |        |          |  |  |
|         |                      |                 |                     |                          |                            | +       |           |           |         |         |            |       |        |          |  |  |
|         | 6                    | 、填写申请           | 供船地点、申则             | 勾理由,选择计线                 | 川属性 (带*必填/必选)              | ,根据需要填写 | 写申请单名称,添加 | 印采购项,     | 是否上传附件  | 等信息后, ) | 点击右下角      | 的"提交" |        |          |  |  |
|         |                      |                 |                     |                          |                            |         |           |           |         |         |            |       |        | Ð        |  |  |
|         |                      |                 |                     |                          |                            |         |           |           |         |         |            |       |        | 大注       |  |  |
|         |                      |                 |                     |                          |                            |         |           |           |         |         |            |       |        |          |  |  |
|         |                      |                 |                     |                          |                            |         |           |           |         |         |            |       | 保存 提交  | 取消       |  |  |
|         |                      |                 |                     |                          |                            |         |           |           |         |         |            |       |        | <u> </u> |  |  |

## 下一步:

船舶端提交海图申购单后,根据审批流程节点,单据将流转至有审批权限的人员工作台。